## Ansöka om semester i lönesystemet Primula

Enligt SUs bestämmelser f.r.o.m. 1 sept. 2013 ska alla semesteransökningar ske digitalt i Primula.

Anmälan av föräldraledighet, tjänstledighet, arvoderingar hanteras så länge på samma sätt som tidigare i pappersformat.

Titta under fliken **Personuppgifter** om din adress är rätt, om inte fyll i din nya adress och avsluta med att trycka på knappen "Skicka". Har du barn under 12 år kan du fylla i namn och personnummer på dina barn, det kommer att underlätta hantering av föräldraledigheter i systemet.

Om du har frågor eller behöver hjälp att komma igång med arbete i Primula vänd dig till: Magdalena Hernow, rum 416 epost: magdalena.hernow@su.se

### Så här kommer du in i programmet

Programmet hittar man under https://hr.su.se/, för att logga in använder du din SUKAT inloggning.

Under "Min sida" hittar du följande funktioner:

- Anställningshistorik
- Bisyssla
- Lönespecifikation
- Mina ärenden
- Personlig information
- Personliga inställningar
- Personuppgifter
- Resor/utlägg
- Semester

### När du loggat in möts du av följande bild.

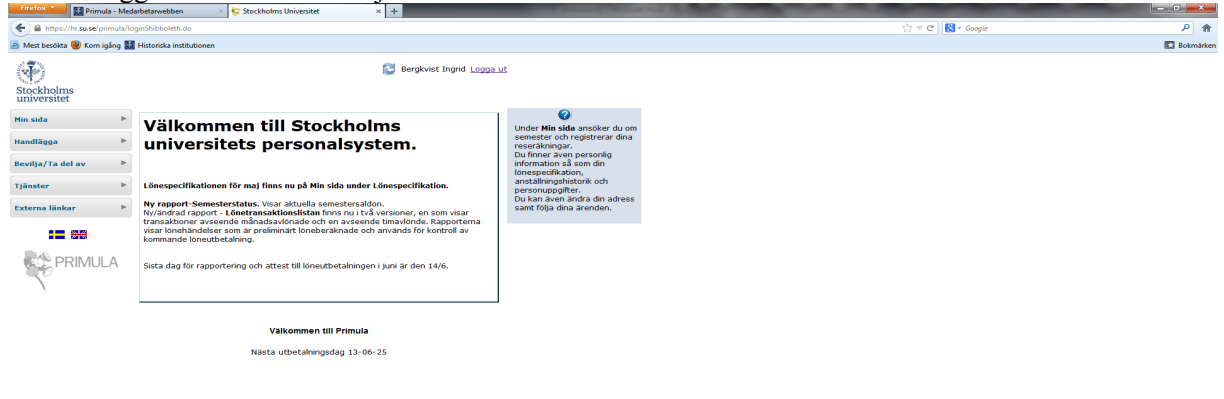

Öppna upp Min sida i vänstra marginalen och du kommer åt de olika funktionerna

| Findex                                                |                                                                                                    |                                                                            |            |  |  |  |  |  |  |
|-------------------------------------------------------|----------------------------------------------------------------------------------------------------|----------------------------------------------------------------------------|------------|--|--|--|--|--|--|
| + A https://hr.su.se/primu                            | a/minSida.do                                                                                                    | ରୁ ⊽ ଫ <mark> </mark> 😣                                                    | Google 🔎 🎓 |  |  |  |  |  |  |
| 🗟 Mest beokta 🔮 Koni galeg 👪 Historicka institutionen |                                                                                                    |                                                                            |            |  |  |  |  |  |  |
| Stockholms<br>universitet                             | 😂 Bergkvist Ingrid Logga.                                                                                                    | ut                                                                         |            |  |  |  |  |  |  |
| Min sida                                              | Välkommen till Stockholms                                                                                                    | <b>(</b> 2)                                                                |            |  |  |  |  |  |  |
| Anställningshistorik                                  | universitets personalsystem                                                                                                    | semester och registrerar dina                                              |            |  |  |  |  |  |  |
| Bisyssla                                              | universitets personalsystem.                                                                                                    | reseräkningar.<br>Du finner även personlig                                 |            |  |  |  |  |  |  |
| Lönespecifikation                                     |                                                                                                    | information så som din<br>lönespecifikation.                               |            |  |  |  |  |  |  |
| Mina ärenden                                          | Lönespecifikationen för maj finns nu på Min sida under Lönespecifikation.                                                                                         | anställningshistorik och                                                   |            |  |  |  |  |  |  |
| Personlig information                                 | Ny rapport-Semesterstatus. Visar akhiella semestersakton                                                                                                    | pelsonopputer.<br>Du kan aven andra din adress<br>samt följa dina ärenden. |            |  |  |  |  |  |  |
| Personiiga instailningar<br>Personuposifter           | Ny/andrad rapport - Lönetransaktionslistan finns nu i två versioner, en som visar                                                                                 |                                                                            |            |  |  |  |  |  |  |
| Resor/utlagg                                          | transaktioner avseende manadsavionade och en avseende timavionde. Rapporterna<br>visar lönehändelser som är preliminärt löneberäknade och används för kontroll av |                                                                            |            |  |  |  |  |  |  |
| Semester                                              | kommande löneutbetalning.                                                                                                    |                                                                            |            |  |  |  |  |  |  |
| Handlägga                                             | Sista dag för rapportering och attest till löneutbetalningen i juni är den 14/6.                                                                                  |                                                                            |            |  |  |  |  |  |  |
| Bevilja/Ta del av                                     | •                                                                                                    |                                                                            |            |  |  |  |  |  |  |
| Tjänster                                              | •                                                                                                    |                                                                            |            |  |  |  |  |  |  |
| Externa länkar                                        | > Välkommen till Primula                                                                                                    |                                                                            |            |  |  |  |  |  |  |
|                                                       | Nästa utbetalningsdag 13-06-25                                                                                                    |                                                                            |            |  |  |  |  |  |  |
| PRIMULA                                               |                                                                                                    |                                                                            |            |  |  |  |  |  |  |

#### 📀 🥭 💐 🚞 🕑 🚳 🖻 🧏 📟 🖾 - 曲 ▶ 録 12 ● 2013-05-20 Semesteransökan

Klicka på Semester längst ner i menyn under Min sida. Då får du upp nedanstående bild. I den gråa rutan till höger finns information om hur du gör när du lägger in din semesteransökan.

Längst ner får du information om antal semesterdagar du har i år. De är uträknade utifrån anställningstid i senaste anställningsbeslutet och att du arbetar i enlighet med detta.

| Firefox • Firefox • Medi      | arbetarwebben 🛛 😽 Stockholms Universitet                         | × +                               | Canadi State                                                 | the local data and the local data and the local dat |                            | - 0 <mark>- × -</mark> |
|-------------------------------|------------------------------------------------------------------|-----------------------------------|--------------------------------------------------------------|----------------------------------------------------------------------------------------------------|----------------------------|------------------------|
| A https://hr.su.se/primula/se | lectSemester.do                                                  |                                   |                                                              |                                                                                                    | ☆ マ C <sup>e</sup> Scoogle | ۹ م                    |
| 🙆 Mest besökta 🥹 Kom igång 🔛  | Historiska institutionen                                         |                                   |                                                              |                                                                                                    |                            | Bokmärken              |
| Stockholms                    |                                                                  | 🔁 Bergkvist Ingrid <u>Logga u</u> | t                                                            |                                                                                                    |                            |                        |
| Min sida 🛛 🔻                  |                                                                  |                                   | 0                                                            |                                                                                                    |                            |                        |
| Anställningshistorik          | Schema                                                           |                                   | Har ansoker du om semester.                                  |                                                                                                    |                            |                        |
| Bisyssla                      | Semesterperiod                                                   | 🙃 Lägg till                       | Ange semesterperiod.                                         |                                                                                                    |                            |                        |
| Lönespecifikation             | From Tom                                                         | Ta bort                           | racka pa caggiar.                                            |                                                                                                    |                            |                        |
| Mina ärenden                  | (Щемор) (Щемор)                                                  | - Ta bore                         | Du kan registrera flera<br>perioder.                         |                                                                                                    |                            |                        |
| Personlig information         |                                                                  | <b>—</b>                          | Det är inte meningsfullt att                                 |                                                                                                    |                            |                        |
| Personliga inställningar      |                                                                  | Medd/Bil                          | ansöka om semester som                                       |                                                                                                    |                            |                        |
| Personuppgifter               |                                                                  | 👿 Kasta                           | ligger utanför anställningen.<br>Om du får meddelande om att |                                                                                                    |                            |                        |
| Resor/utlägg                  |                                                                  | 🧿 Ângra                           | semesterperioden inte ligger                                 |                                                                                                    |                            |                        |
| * Semester                    |                                                                  | 💾 Spara                           | ärendet kastas.                                              |                                                                                                    |                            |                        |
| Handlägga 🕨 🕨                 |                                                                  | Skicka                            | När du är klar klicka på "Skicka"                            |                                                                                                    |                            |                        |
| Bevilja/Ta del av 🕒 🕨         | Uttagen semester, inkl beviljad                                  | 5,00                              | För att ångra/ta tillbaka                                    |                                                                                                    |                            |                        |
| Tjänster 🕨                    | Resterande semester innevarande ar<br>Resterande sparad semester | 9,00                              | semester måste<br>semesterblanketten användas                |                                                                                                    |                            |                        |
|                               | Beviljad semester innevarande år                                 |                                   | tills vidare.                                                |                                                                                                    |                            |                        |
| Externa lankar                | 13-05-06 13-05-08<br>13-04-02 13-04-02                           | 3,00                              |                                                              |                                                                                                    |                            |                        |
|                               | 13-01-04 13-01-04<br>12-12-14 12-12-14                           | 1,00                              |                                                              |                                                                                                    |                            |                        |
| PRIMULA                       |                                                                  |                                   |                                                              |                                                                                                    |                            |                        |

När du klickar i rutan F r o m under rubriken Semesterperiod får du upp en elektronisk kalender. Välj första dagen för din semester och kalendern stängs automatiskt. Gör samma sak med T o m datum. Klicka sedan på knappen Lägg till. Du kan nu lägga in fler semesterperioder och avsluta var och en med att trycka på Lägg till.

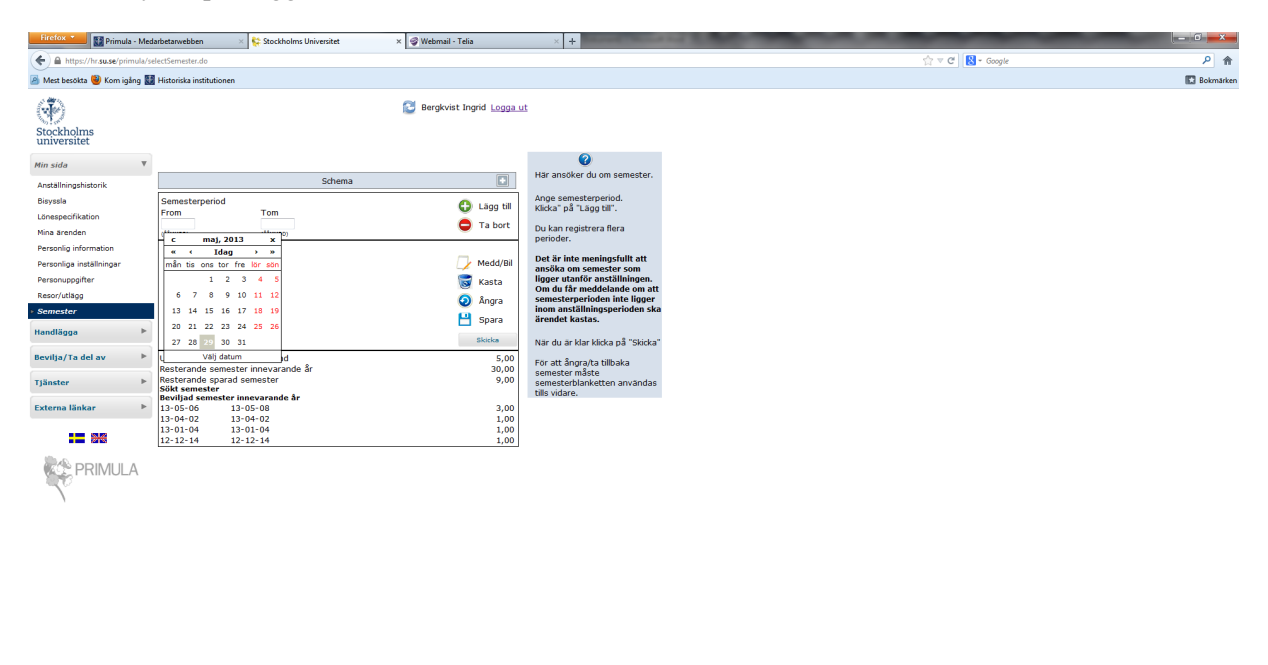

# 

När du har registrerat klart trycker du på knappen Skicka, då går semesteransökan automatiskt till din chef för attest. **Det är inte meningsfullt att ansöka om semester som ligger utanför anställningsperioden. Om du får meddelande om att semesterperioden inte ligger inom anställningsperioden ska ärendet kastas.** 

För att ångra/återkalla semester måste semesterblanketten i pappersformat användas tills vidare.

Alla semesterdagar ska tas ut under anställningstid.

- ▶ # □ + 11:21 2013-05-29